To modify your metis password used on the following services:

- SVN (Tortoise)
- Wiki (Mindtouch Dekiwiki)
- Issue Tracker (Redmine)
- 1. click on Password Self Service
- 2. login with your current password
- 3. choose Change Password on the main menu
- 4. type your new password
- 5. click the Change Password button.

If you must write it down, be sure to keep it in a safe place.

Your new password must meet the following requirements:

Password is case sensitive. Must be at least 6 characters long. Must not include any of the following values: password test Must not include part of your name or username. Must not include a common word or commonly used sequence of characters. Must have at least three types of the following characters: Uppercase (A-Z) Lowercase (a-z) Number (0-9) Symbol (!, #, \$, etc.)

If you forgot the old password, send me an <u>email</u> to setup a default password (**must** change it afterwards).

The "Forgotten Password" button on the main page is not working currently.